# 思科 Meeting Server 基本 API 函数

## 目录

简介 先决条件 要求 使用的组件 背景信息 API 请求和响应 配置 CMS 2.9及更高版本 配置API对象 修改已创建的API对象 从API菜单中删除API对象 <u>解释的API请求(使用第三方工具)</u> **HTTP POST** HTTP GET **HTTP PUT HTTP DELETE** API 客户端 POSTER POSTMAN 验证 故障排除

## 简介

本文档介绍 CMS(思科 Meeting Server)上使用的四个基本 API(应用接口)函数 GET、POST、 PUT 和 DELETE。 自CMS 2.9起,Web管理GUI的"配置"(Configuration)菜单下有一个API菜单。本 文档将回顾新菜单,并介绍两种不同的API工具:Poster 和 Postman,以及如何使用这两个工具配 置 CMS。

## 先决条件

#### 要求

本文档没有任何特定的要求。

#### 使用的组件

本文档不限于特定的软件和硬件版本。

本文档中的信息可与CMS 2.9及更高版本一起使用,也可与Postman或Poster等不同的API客户端一 起使用。这些第三方工具在文档的API客户端部分进行了说明。 本文档中的信息都是基于特定实验室环境中的设备编写的。本文档中使用的所有设备最初均采用原 始(默认)配置。如果您使用的是真实网络,请确保您已经了解所有命令的潜在影响。

## 背景信息

CMS 的 API 是配置其多项功能的极其灵活的方式。本文中回顾或介绍了大量 API 功能,请务必参 考当前的 API 参考文档。截止撰写本文时,当前的 API 参考指南在<u>此处</u>提供

#### API 请求和响应

API 通信是客户端和服务器之间的请求响应关系。客户端向服务器发出请求。处理请求(完成操作 ,或拒绝执行此操作)后,返回响应。

# API Request and Response

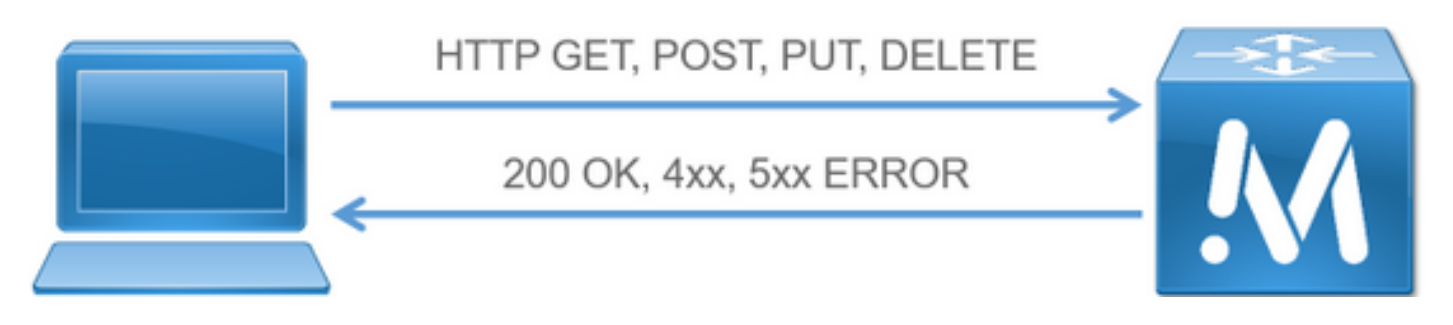

本文描述的四个请求是:

- 1. GET 检索现有信息
- 2. POST 创建新信息
- 3. PUT 修改现有信息
- 4. DELETE 删除现有信息。

这些是用于配置CMS的基本API请求。

最常见的响应为 200 OK,其他响应为4xx和5xx,即错误响应。

### 配置

#### CMS 2.9及更高版本

CMS 2.9引入了新的API菜单,使管理员能够更轻松地修改CMS中的设置和微调设置。 使用菜单时 ,显示所有可用参数,这样可以快速轻松地更改设置和启用新功能。

| cisco                                                                                                    | 5                                                                                                    |                                                                                                    |             |
|----------------------------------------------------------------------------------------------------|----------------------------------------------------------------------------------------------------|----------------------------------------------------------------------------------------------------|-------------|
| Status W                                                                                                    | Configuration a                                                                                                    | The first test                                                                                                    | Der abse V  |
| AP1 objec<br>This page show                                                                                  | General<br>Active Directory<br>Call settings<br>Outloand calls<br>Decemp calls<br>CDH settings<br>Names                                           | supported by the APL Where you see a + control, you can expand that section to either allow a list of elgects of that specific type or the details of one specific section of portparation. | Aloo delete |
| (apt/vt/ac<br>/apt/vt/ca<br>/apt/vt/ca<br>/apt/vt/ca<br>/apt/vt/ca<br>/apt/vt/ca<br>/apt/vt/ca<br>/apt/vt/ca | Chatar<br>API<br>Ullridgsformps<br>Ullridgsformps/<br>Ullridgss/cats<br>Ullridgss/cats<br>Ullagfwofiles.*<br>Ullagfwofiles./r<br>Ullagfwofiles./r | ing<br>is p<br>is/cide<br>cide<br>cide                                                                                                    |             |

#### 配置API对象

进入API菜单后,您可以将API对象过滤为要编辑/创建的对象,然后点击对象旁边的黑色箭头进行这些更改。此示例显示如何查找callLegProfiles并创建新的callLegProfile。

| tisco                                                                                                    |                                                                                                    |                                                                                                    |
|----------------------------------------------------------------------------------------------------|----------------------------------------------------------------------------------------------------|----------------------------------------------------------------------------------------------------|
| us V Configuration V Logs V                                                                                                    |                                                                                                    | User a                                                                                                  |
| objects                                                                                                    |                                                                                                    |                                                                                                    |
| rage shows a list of the objects supported by the APL there you saw a > control, you can expand that                                                                                                    | section to either show a list of objects of thut specific type or the details of one specific section | on of configuration.                                                                                    |
|                                                                                                    |                                                                                                    | (manufacture)                                                                                           |
| catLogProfiles (3 of 126 nodes)                                                                                                    |                                                                                                    | Allow delette                                                                                           |
|                                                                                                    |                                                                                                    | Canadrane perese co                                                                                     |
|                                                                                                    |                                                                                                    |                                                                                                    |
| i/cl/callingProfiles 4                                                                                                    |                                                                                                    |                                                                                                    |
| (/c/callingProfiles 4                                                                                                    |                                                                                                    |                                                                                                    |
| (Vel/callegorofiles 4                                                                                                    | OR view                                                                                               |                                                                                                    |
| Ved/calling/ved/lies 4 - start - prov 1 - 12 (of 12) mont - show all - •) Couse nam added tof                                                                                                    | OR, vice and Articulat                                                                                | MM                                                                                                    |
| Ved/calling/ved/lies 4 - start - pros 1 - 12 (of 12) mont - Show all • Course name object bi SUSDING: SUST-SUS-2494010723                                                                                                    | ONL view                                                                                              | Damen's CLP                                                                                             |
| Med./callageveriles 4 - dart - pro 1 - 12 (of 12) ment - (ator all - v) Count - see Count - see Count - set Count - set Count  | 000. view                                                                                             | Ourner's CLP<br>Gebeel CLP                                                                              |
| And/calling/vorlines 4  - start - proc 1 - 12 (of 12) insti- show all - v  Course name  abject bi  abject bi  conject bi  conj | ORL view<br>needsducthoodion<br>false<br>false                                                        | Ourner's CLP<br>Gatal CLP<br>FamilyCup CLP                                                              |
| Add/calling/worlines 4  - start - prov 1 - 12 (of 12) mont - store al - + )  Coasta name  - store to                                                                                                    | ONL view                                                                                              | Outwork CLP<br>Godal CLP<br>FamilyCay CLP<br>Hast                                                       |
| Add/calleg/veriles 4  - der - prov 1 - 12 (of 12) mont - (abov all - v)  Consta new  Chart - prov 1 - 12 (of 12) mont - (abov all - v)  Consta new  Chart - prov 1 - 12 (of 12) mont - (abov all - v)  Consta new  Chart - prov 1 - 12 (of 12) mont - (abov all - v)  Consta new  Chart - prov 1 - 12 (of 12) mont - (abov all - v)  Consta new  Chart - prov 1 - 12 (of 12) mont - (abov all - v)  Consta new  Chart - prov 1 - 12 (of 12) mont - (abov all - v)  Consta new  Chart - prov 1 - 12 (of 12) mont - (abov all - v)  Consta new  Consta new  Consta n | OR, view )<br>fanse<br>fanse<br>fanse<br>fanse                                                        | Darren's CLP<br>Goldar CLP<br>ParetyCay CLP<br>Hatt<br>yms VM lab                                       |
| And Arabit spore files 4  - start - prov 1 - 12 (of 12) insti- abov all - v  Course nam  abbort M  abbort M  abbort  | CORL view                                                                                             | Posteritis CLP<br>Gostari CLP<br>FamilyCuy CLP<br>Host<br>vms VM lab                                    |
| And Academy Provides 4     And Academy Provides 4     And Academy Provides 4     And Academy Provide Academy Provide Acad      | ONE, view                                                                                             | Damen's CLP<br>Goldar CLP<br>FactifyCary CLP<br>Hoat<br>Verse VM Iab                                    |
| Indirecting working a second second s | OR, view ) sendal-cliention<br>false<br>false<br>false                                                | Darren's CLP<br>Goldar CLP<br>ParentyGuy CLP<br>Hact<br>vms VM lab                                      |
| And / call Leghend Lies 4  - start - proc 1 - 12 (of 12) innt - show all -                                                                                                    | CORL view                                                                                             | Research CLP<br>Grobal CLP<br>Fainth/Guy CLP<br>Hast<br>West VH lab<br>Heate on Join                    |
| And / call Legiver files     Image: State of the second second seco                           | OR, view )                                                                                            | Damen's CLP<br>Goldari CLP<br>FamilyCup CLP<br>Heat<br>versi VM Nab                                     |
| (Ad/calling/vorline 4           - start - gram 1 - 52 (of 12) mont - show all - ♥         Create new         2000000000000000000000000000000000000                                                                                                    | OR. view ) Sendolucitoriation<br>false<br>false<br>false<br>false<br>false<br>tote                    | Normal<br>Ournaris CLP<br>Goldal CLP<br>FamilyGay CLP<br>Hadt<br>vma VM lab<br>Mate on Joh<br>Sedat New |

单击"新建**"时**,将显示此屏幕,该屏幕显示CallLegProfiles的所有可用参数。将鼠标悬停在特定参数 上时,将弹出一个显示每个选项用途的窗口。

| cisco                                                                                                    |   |                                                                                            |     |      |  |   |   |      |  |
|----------------------------------------------------------------------------------------------------|---|--------------------------------------------------------------------------------------------|-----|------|--|---|---|------|--|
| Status 👻 Configuration 🎔 Logs 👻                                                                                                    |   |                                                                                            |     |      |  |   |   |      |  |
| e return to object Est                                                                                                    |   |                                                                                            |     |      |  |   |   |      |  |
|                                                                                                    |   |                                                                                            |     |      |  |   |   |      |  |
| /api/v1/callLegProfiles                                                                                                    | _ |                                                                                            |     |      |  |   |   |      |  |
| needsActivation                                                                                                    | D | <ussat> ¥</ussat>                                                                          |     | 1000 |  |   |   |      |  |
| defaultLayout                                                                                                    | D | <urset></urset>                                                                            |     | *    |  |   |   |      |  |
| participanti_abels                                                                                                    | D | <urset> ¥</urset>                                                                          |     |      |  |   |   |      |  |
| presentationDisplayMode                                                                                                    | 9 | <unset></unset>                                                                            | *   |      |  |   |   |      |  |
| presentationContributionAllowed                                                                                                    | L | <urseb td="" ♥<=""><td></td><td></td><td></td><td></td><td></td><td></td><td></td></urseb> |     |      |  |   |   |      |  |
| presentationWewingAllowed                                                                                                    | 9 | <unset> ¥</unset>                                                                          |     |      |  |   |   |      |  |
| endCallAllowed                                                                                                    | 2 | <used></used>                                                                              |     |      |  |   |   |      |  |
| disconnectOthersAllowed                                                                                                    | 2 | chuide A                                                                                   |     |      |  |   |   |      |  |
| addParticipantAllowed                                                                                                    | 1 | <usse td="" v<=""><td></td><td></td><td></td><td></td><td></td><td></td><td></td></usse>   |     |      |  |   |   |      |  |
| muteOthersAllowed                                                                                                    | H | cluseo A                                                                                   |     |      |  |   |   |      |  |
| wasaniteathersalawed                                                                                                    | H | cursec v                                                                                   |     |      |  |   |   |      |  |
| mitesenarowee                                                                                                    | H | <ul> <li>CENSED V</li> </ul>                                                               |     |      |  |   |   |      |  |
| visionutesetaroweo                                                                                                    |   | Currento M                                                                                 |     |      |  |   |   |      |  |
| change ayou we                                                                                                    | H | Clubber +                                                                                  | 10  | ÷    |  |   |   |      |  |
| pan over arocpant i mesnoo                                                                                                    | H |                                                                                            | - 1 |      |  |   |   |      |  |
| reave i onemarcicipanti rescholo                                                                                                    | H | Contractor of the                                                                          | -   |      |  |   |   |      |  |
| videoMode                                                                                                    | H | Custalo v                                                                                  |     |      |  |   |   |      |  |
| maudoHute                                                                                                    | H | Currento w                                                                                 |     |      |  |   |   |      |  |
| CRADORIMER                                                                                                    | H | Contrado to                                                                                |     |      |  |   |   |      |  |
| novigeoriuse<br>https://www.ce                                                                                                    | H | Custom W                                                                                   |     |      |  |   |   |      |  |
| definition of the second second second second second second second second second second second second second se                                                                                                    | H | cursely 4                                                                                  | 1   |      |  |   |   |      |  |
| appreciation of the second second sec | H | -0.000                                                                                     |     | 1    |  |   |   |      |  |
| destination destination                                                                                                    | H | cursato                                                                                    |     |      |  |   |   |      |  |
| deactivationModeTime                                                                                                    | 0 |                                                                                            |     | 1    |  | _ | - | 0.00 |  |

#### 修改已创建的API对象

更改对象中的设置时,您将在底部看到"修改"按钮。这与来自第三方工具的PUT相同。

| an entre growth entre the  |                                        |           |
|----------------------------|----------------------------------------|-----------|
| name                       | Test für Training                      | - present |
| maxCallDurationTime        |                                        |           |
| qualityMain                | 🚰 (max1080p30 🗸                        |           |
| qualityPresentation        | unseto v                               |           |
| participantCounter         | C <urseb td="" ¥<=""><td></td></urseb> |           |
| layoutTemplate             | 0                                      | Choose    |
| controlRemoteCameraAllowed | <urset> ¥</urset>                      |           |
| audioGainMode              | Kunsetz 💌                              |           |
|                            | Modify                                 |           |

#### 从API菜单中删除API对象

要删除对象,可在"对象列表"主页上启用删除项的功能。单击**允许删除**以启用要删除的选项,如本 示例所示:

| Na                                                                                                    |                                                      |                                                                                                    | Allow delete Disation                                                                                      |
|----------------------------------------------------------------------------------------------------|------------------------------------------------------|----------------------------------------------------------------------------------------------------|----------------------------------------------------------------------------------------------------|
|                                                                                                    |                                                      |                                                                                                    | Require delete con                                                                                         |
| apl/vt/accessQuery cmade new<br>apl/vt/callBrandingvofiles >                                                                                                    |                                                      |                                                                                                    |                                                                                                    |
| Status 🔻 Configuration 🔻 Lings 🖤                                                                                                    |                                                      |                                                                                                    | Dar: ad                                                                                                    |
| a return to object list                                                                                                    |                                                      |                                                                                                    |                                                                                                    |
| - I A T (- III - Define                                                                                                    |                                                      |                                                                                                    |                                                                                                    |
| spi/v1/cail.egProfiles                                                                                                    |                                                      |                                                                                                    |                                                                                                    |
|                                                                                                    |                                                      |                                                                                                    |                                                                                                    |
| start - server 1 - 13 (of 13) must - Show all V Total store XML view                                                                                                    |                                                      |                                                                                                    |                                                                                                    |
| shart - prove 1 - 13 (of 13) mint - [show all - ] [first sum [XML view]                                                                                                    |                                                      |                                                                                                    |                                                                                                    |
| alart + prov. 1 + 13 (of 13) most - (abov. all - ) (Table View)<br>object 1d                                                                                                    | needuktikation                                       | Ridma                                                                                                    |                                                                                                    |
| nlart + prov 1 + 13 (of 13) most + (blow all v) (Table court (XML view)<br>object 14<br>105/104-0417-9014-0526-2414/1019/14                                                                                                    | needs/cybication<br>faire                            | Denter's Q.P                                                                                                    | delete                                                                                                    |
| start - prop 1 - 13 (of 13) most - Show all V (Table Source (XML View)<br>subject 14<br>105/106-0417-0516-0216-240441810012                                                                                                    | sunduktivation<br>faite<br>faite                     | Same<br>Denes's C.P.<br>Grobel C.P.                                                                                            | delete<br>delete                                                                                           |
| dart - prov 1 - 13 (of 13) most - Show all V Table sour (XML view)<br>object 14<br>1557/cz-1407-4016-5216 24444 1874788<br>1557/cz-1407-4016-5216 24444 1874788<br>1559/cz-1407-4016-5216 2444 1874788                                                                                                    | exand dAt Distilian<br>faise<br>faise                | Derren's Q.P<br>Grideal Q.P<br>Test for Transing                                                                               | delete<br>delete<br>delete                                                                                 |
| tart - prov. 1 - 13 (of 13) most - Show all V Table com (XMU view)<br>object 14<br>1970/24-5417-562-5216-264541874789<br>1970/24-5417-562-5216-264541874789<br>1970/24-5421-5216-264545512<br>1970/24-522-5616-26455555                                                                                                    | mended/thistion<br>faire                             | Darren's Q.P.<br>Gabbal Q.P.<br>Teet for Training<br>FemilyCoy Q.P.                                                            | delete<br>delete<br>delete<br>delete                                                                       |
| tart - prov. 1 - 13 (of 13) most - Shaw all                                                                                                    | sunduktivation<br>faite<br>faite                     | Testing<br>Deriver's Q.P<br>Global Q.P<br>Test for Transing<br>FamilyCay Q.P<br>Hot                                            | delete<br>delete<br>delete<br>delete<br>delete                                                             |
| Inst prov. 1 - 13 (of 13) mont - [show all ] ]         Table const. [XML view]           object 14           DS2/sec4417-405e-423e-22464181745a           DS2/sec4417-405e-423e-2246418745a           DS2/sec4417-405e-423e-2246418745a           DS2/sec4417-405e-423e-224641874           DS2/sec4417-405e-423e-22464184474           DS2/sec4417-4051-4211-24646444444           DS2/sec4417-4052-424244648174                                                                                                    | awand sufer this and failing failing failing failing | Derren's QUP<br>Grideal QUP<br>Test from Transing<br>FamilyCay QUP<br>Hott<br>units VM Inth                                    | delete<br>delete<br>delete<br>delete<br>delete<br>delete                                                   |
| Last - prov 1 - 13 (of 13) most - Shaw all -<br>object 24<br>Structure -<br>Structure - | nendsktDustion<br>følse<br>følse                     | Demon's QUP<br>Gridel QUP<br>Test for Translag<br>Femily QUP<br>Host<br>Vitro VM Tab                                           | delete<br>delete<br>delete<br>delete<br>delete<br>delete<br>delete                                         |
| Late + prov. 1 = 13 (of 13) mod. • Shaw all • State + mod. 2005; 2005; 20                                                                                                    | sundid#Thatlian<br>faise<br>faise                    | Demen's Q.P<br>Global Q.P<br>Test for Translag<br>FamilyGay Q.P<br>Host<br>vms VM lab                                          | dekte<br>dekte<br>dekte<br>dekte<br>dekte<br>dekte<br>dekte<br>dekte                                       |
| Lint + prov. 1 - 13 (of 13) mont -         [show all v]         Table comp. (XML view)           object 34                                                                                                    | neended/Clinications<br>faite<br>faite               | Name<br>Darren's Q.P<br>Gridel Q.P<br>Test for Translag<br>FamilyCoy Q.P<br>Hot<br>vms Williah                                 | delete<br>delete<br>delete<br>delete<br>delete<br>delete<br>delete<br>delete<br>delete                     |
| State         State         State         State           object kit                                                                                                    | nundid#Effuction<br>faise<br>faise                   | Classed<br>Discretify CLP<br>Global CLP<br>Test for Transing<br>Penifycy CLP<br>Host<br>wins VM lab<br>Mate on Jam             | delete<br>delete<br>delete<br>delete<br>delete<br>delete<br>delete<br>delete<br>delete                     |
| start + prov         1 = 13 (of 13) most +         whow all         V         Table const         VML view           solpect 14         00/sec 10                                                                                                    | nuend sull'y frist tion<br>faise<br>faise            | Names's QUP<br>Grideal QUP<br>Tret for Transing<br>FemilyCity QUP<br>Hott<br>vinis VM lab<br>Mute on Jan                       | delete<br>delete<br>delete<br>delete<br>delete<br>delete<br>delete<br>delete<br>delete<br>delete           |
| start - prov         1 - 13 (of 13)         sthere all         •         Table start         SML view           odject ld           1000/00.0000         000/00.000           1000/00.0000         000/00.0000         000/00.0000           1000/00.0000         000/00.0000         000/00.0000         000/00.0000         000/00.0000         000/00.0000         000/00.0000         000/00.0000         000/00.0000         000/00.0000         000/00.0000         000/00.0000         000/00.0000         000/00.0000         000/00.0000         000/00.0000         000/00.0000         000/00.0000         000/00.0000         000/0000         000/0000         000/0000         000/0000         000/0000         000/0000         000/0000         000/0000         000/0000         000/0000         000/0000         000/0000         000/0000         000/0000         000/0000         000/0000         000/0000         000/00000         000/0000000000         000/000000000000 </td <td>menduk/thutlion<br/>faise<br/>faise<br/>faise</td> <td>Normal<br/>Derren's CLP<br/>Grobal CLP<br/>Teet for Translag<br/>FemilyCoy CLP<br/>Host<br/>vine VM lap<br/>Mate on Jaan<br/>Guest New</td> <td>delete<br/>delete<br/>delete<br/>delete<br/>delete<br/>delete<br/>delete<br/>delete<br/>delete<br/>delete<br/>delete</td>                                                                                                    | menduk/thutlion<br>faise<br>faise<br>faise           | Normal<br>Derren's CLP<br>Grobal CLP<br>Teet for Translag<br>FemilyCoy CLP<br>Host<br>vine VM lap<br>Mate on Jaan<br>Guest New | delete<br>delete<br>delete<br>delete<br>delete<br>delete<br>delete<br>delete<br>delete<br>delete<br>delete |

### 解释的API请求(使用第三方工具)

我们通过配置示例说明这四个基本请求。

#### **HTTP POST**

步骤1.使用POST创建对象。

在本示例中,使用此请求创建 CMS 空间。要通过API创建空间,请查阅API文档。在本示例中,我 使用了CMS 2.4 API指南,但您应使用此处找到的最新API指<u>南</u>

#### 第6.2节包含有关如何创建和修改空格的信息。

| 6.2 | Creat | ing and Modifying a coSpace       | 37 |
|-----|-------|-----------------------------------|----|
|     | 6.2.1 | Secondary coSpace URIs            | 40 |
|     | 6.2.2 | Auto-generation of coSpace callld | 40 |

第一句为,要创建空间,您需要向 /coSpaces 发送 post。后面接着说,空间 ID 位于 200 OK 的 "Location"标头中。太好了,您现在知道如何创建空间了。您只需向 https://<WebAdminIP>/api/v1/coSpaces发送 POST。

 Creating: POST method to the "/coSpaces" node. If the coSpace was created successfully, a "200 OK" response is received, and the "Location" header contains the ID for the new coSpace

#### 指定 POST 的参数。

在文档的第6.2节中,您会看到一个表,其中列出了可以使用的所有参数。

| Parameters   | Type/Value             | Description/Notes                                                                                                    |
|--------------|------------------------|----------------------------------------------------------------------------------------------------|
| name         | String                 | The human-readable name that will be shown on<br>clients' UI for this coSpace                                                                                                    |
| uri          | String (URI user part) | The URI that a SIP system would use to dial in to<br>this coSpace. (The URI " user part" is the part<br>before any '@' character in a full URI.)                                                                                                    |
| secondaryUri | String (URI user part) | The secondary URI for this coSpace – this provide<br>the same functionality as the "uri" parameter, but<br>allows more than one URI to be configured for a<br>coSpace. (The URI " user part" is the part before<br>any '@' character in a full URI ) |

#### 例如:使用名称 APITest 并在 URI 的用户部分使用 APITestURI 来创建空间

#### 内容类型为 application/x-www-form-urlencoded,内容为 name=APITest&uri=APITestURI

添加此参数后即完成请求,如下图所示。

POST https://<WebAdminIP>/api/vl/coSpaces HTTP/1.1
Host: <WebAdminIP>
Content-Type: application/x-www-form-urlencoded
Content-Length: 27
Authorization: Basic YWRtaW46QzFzYzBDMXNjMA==
Connection: keep-alive

name=APITest&uri=APITestURI 图中显示了之前请求的响应。

HTTP/1.1 200 OK Server: Apache X-Frame-Options: DENY Strict-Transport-Security: max-age=31536000; includeSubDomains Location: /api/v1/coSpaces/70ca0ed7-4e50-428c-b9ab-4e68faeb86ae Vary: Accept-Encoding Content-Encoding: gzip Keep-Alive: timeout=5, max=100 Connection: Keep-Alive Transfer-Encoding: chunked 请注意响应中的"Location"标头。

Location: /api/v1/coSpaces/70ca0ed7-4e50-428c-b9ab-4e68faeb86ae

**70ca0ed7-4e50-428c-b9ab-4e68faeb86ae 是新创建的空间的 ID。**当您需要发出以相同空间为目标 的未来API请求时,ID非常有用。

您可以在 CMS 的 WebAdmin 中看到该空间。导航至配置 > 空间。

|    | Name    | URI user part | Secondary URI user part | Additional access methods | Call ID | Passcode | Default layout |
|----|---------|---------------|-------------------------|---------------------------|---------|----------|----------------|
| 10 | APITest | apitesturi    |                         |                           |         |          | not set        |

下图总结了 POST 请求。

# HTTP POST

#### Creates new object

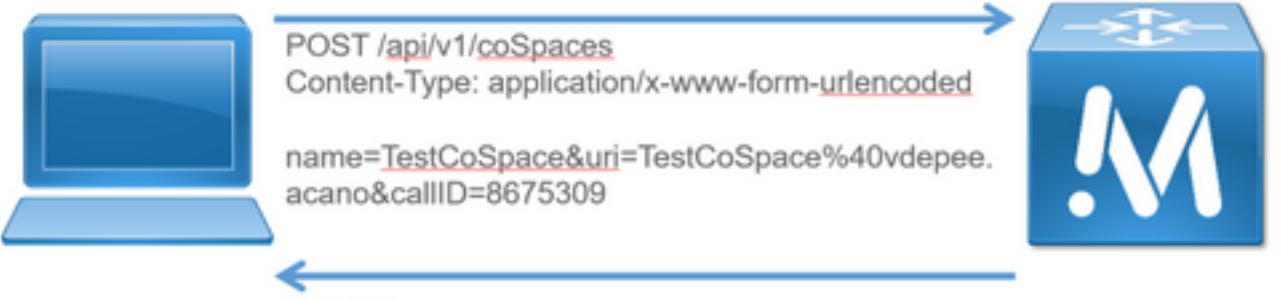

200 OK

#### Location: /api/v1/coSpaces/f11f1c23-ff75-49d1-af8c-384a404f1f26

| Name        | URI user part            | Call ID |
|-------------|--------------------------|---------|
| TestCoSpace | testcospace@vdepee.acano | 8675309 |

HTTP GET

步骤2.创建空间后,请提取该空间的配置。

HTTP GET 用于实现这一目的。

使用"位置"信头中所创建的空间的 ID。URL 为 https://<WebAdminIP>/api/v1/coSpaces/70ca0ed7-4e50-428c-b9ab-4e68faeb86ae。 在此页面上执行 GET。

GET 请求示例:

GET https://<WebAdminIP>/api/v1/coSpaces/70ca0ed7-4e50-428c-b9ab-4e68faeb86ae HTTP/1.1
Host: <WebAdminIP>
User-Agent: Mozilla/5.0 (Windows NT 6.1; WOW64; rv:45.0) Gecko/20100101 Firefox/45.0
Accept: text/html,application/xhtml+xml,application/xml;q=0.9,\*/\*;q=0.8
Accept-Language: en-US,en;q=0.5
Accept-Encoding: gzip, deflate, br
Cookie: session=logout
Authorization: Basic YWRtaW46QzFzYzBDMXNjMA==
Connection: keep-alive
GET 请求的响应:

```
HTTP/1.1 200 OK
Server: Apache
X-Frame-Options: DENY
Strict-Transport-Security: max-age=31536000; includeSubDomains
Content-Type: text/xml
Vary: Accept-Encoding
Content-Length: 159
Keep-Alive: timeout=5, max=100
Connection: Keep-Alive
<?xml version="1.0"?><coSpace id="70ca0ed7-4e50-428c-b9ab-</pre>
```

4e68faeb86ae"><name>APITest</name><autoGenerated>false</autoGenerated><uri>apitesturi</uri></coS pace>

注意:响应是空间的XML编码配置。

图像汇总了请求GET。

# HTTP GET

- Retrieves existing information
- No Content in Body

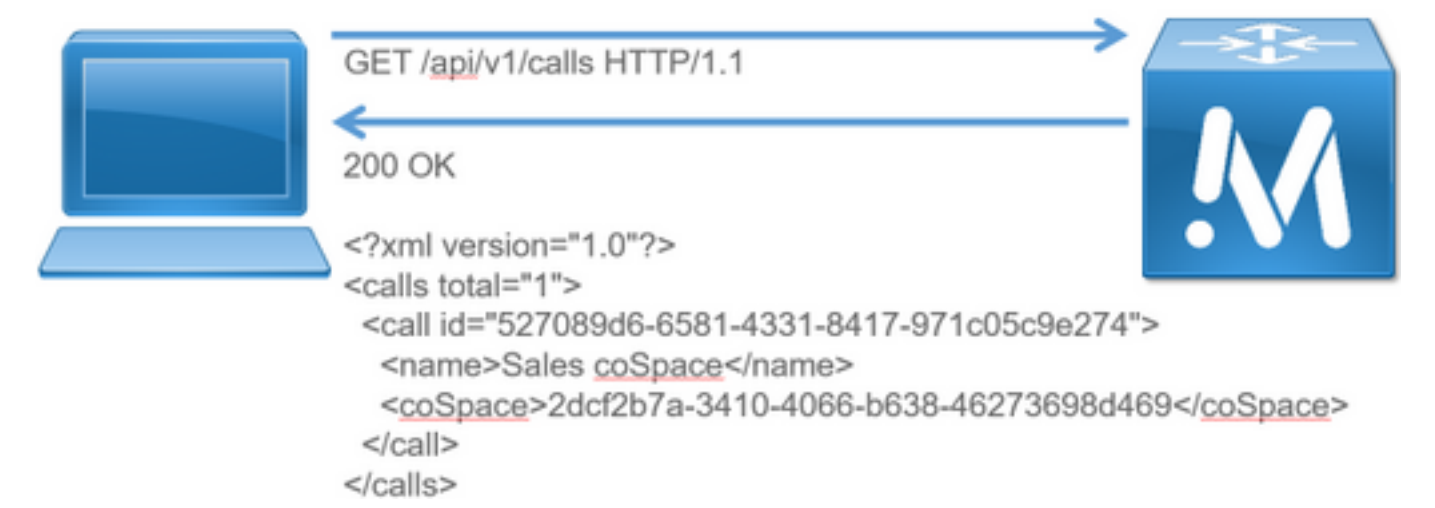

**HTTP PUT** 

步骤3.对空间进行更改(如果需要)。

此示例显示如何修改创建的空间。设想一下向空间添加辅助用户部分。

请参阅 API 文档。其中介绍了需要使用的参数为:secondaryUri。

添加 asdf 的 URI。编写一个请求(看起来类似于为 POST 创建的请求)。

PUT 请求示例:

```
PUT https://172.18.105.244/api/v1/coSpaces/70ca0ed7-4e50-428c-b9ab-4e68faeb86ae HTTP/1.1
Host: 172.18.105.244
User-Agent: Mozilla/5.0 (Windows NT 6.1; WOW64; rv:45.0) Gecko/20100101 Firefox/45.0
Accept: text/html,application/xhtml+xml,application/xml;q=0.9,*/*;q=0.8
Accept-Language: en-US,en;q=0.5
Accept-Encoding: gzip, deflate, br
Content-Type: application/x-www-form-urlencoded
Content-Length: 17
Cookie: session=b810c447daaeab6cdc6e019c
Authorization: Basic YWRtaW46QzFzYzBDMXNjMA==
Connection: keep-alive
secondaryUri=asdf
```

PUT 请求的响应:

HTTP/1.1 200 OK Date: Tue, 12 Apr 2016 19:11:02 GMT Server: Apache X-Frame-Ontions: DENV

<?xml version="1.0"?><coSpace id="70ca0ed7-4e50-428c-b9ab-

ndaryUri>asdf</secondaryUri></coSpace>

HTTP PUT

Modifies existing object

384a404f1f26

图像汇总了请求PUT。

| Name    | URI user part | Secondary URI user part | Additional access methods | Call ID | Passcode | Default layout |
|---------|---------------|-------------------------|---------------------------|---------|----------|----------------|
| APITest | apitesturi    | asdf                    |                           |         |          | not set        |
|         |               |                         |                           |         |          |                |

| 您可以在 CMS 的 WebAdmin 中看到所做的更改。导航至 <b>配置 &gt; 空间</b>             |
|----------------------------------------------------------------|
| Content-Length: 0                                              |
| Connection: Keep-Alive                                         |
| Keep-Alive: timeout=5, max=100                                 |
| Vary: Accept-Encoding                                          |
| Strict-Transport-Security: max-age=31536000; includeSubDomains |
| X-FIAME-OPTIONS: DENI                                          |

|   | Name    | URI user part | Secondary URI user part | Additional access methods | Call ID | Passcode | Default lay |  |  |  |
|---|---------|---------------|-------------------------|---------------------------|---------|----------|-------------|--|--|--|
|   | APITest | apitesturi    | asdf                    |                           |         |          | not set     |  |  |  |
|   |         |               |                         |                           |         |          |             |  |  |  |
|   |         |               |                         |                           |         |          |             |  |  |  |
| 通 | 讨 GET:  |               |                         |                           |         |          |             |  |  |  |

4e68faeb86ae"><name>APITest</name><autoGenerated>false</autoGenerated><uri>apitesturi</uri><seco

## o

|  | -VI     |                          |         |
|--|---------|--------------------------|---------|
|  | 200 OK  |                          | -       |
|  | Name    | URI user part            | Call ID |
|  | NewName | testcospace@vdepee.acano | 8675309 |
|  |         |                          |         |

PUT /api/v1/coSpaces/f11f1c23-ff75-49d1-af8c-

Content-Type: application/x-www-form-urlencoded

#### **HTTP DELETE**

第4步:删除空间(如果需要)。

#### DELETE 方法类似于 GET 方法。

#### DELETE 请求示例:

```
DELETE https://172.18.105.244/api/v1/coSpaces/70ca0ed7-4e50-428c-b9ab-4e68faeb86ae HTTP/1.1
Host: 172.18.105.244
User-Agent: Mozilla/5.0 (Windows NT 6.1; WOW64; rv:45.0) Gecko/20100101 Firefox/45.0
Accept: text/html,application/xhtml+xml,application/xml;q=0.9,*/*;q=0.8
Accept-Language: en-US, en; q=0.5
Accept-Encoding: gzip, deflate, br
```

Cookie: session=4d13c7ebe739b662dc6e019c Authorization: Basic YWRtaW46QzFzYzBDMXNjMA== Connection: keep-alive

DELETE 请求的响应:

HTTP/1.1 200 OK Date: Tue, 12 Apr 2016 19:16:37 GMT Server: Apache X-Frame-Options: DENY Strict-Transport-Security: max-age=31536000; includeSubDomains Vary: Accept-Encoding Keep-Alive: timeout=5, max=100 Connection: Keep-Alive Content-Length: 0 您可以在 CMS 的 WebAdmin 中看到所做的更改。导航至配置 > 空间。

 Name
 URI user part
 Secondary URI user part
 Additional access methods
 Call ID
 Passcode
 Default layout

 Image: Comparison of the image: Comparison of the image: Co

通过 GET:

<?xml version="1.0"?><failureDetails><coSpaceDoesNotExist /></failureDetails> 图像汇总了请求DELETE。

HTTP DELETE

Destroys an object

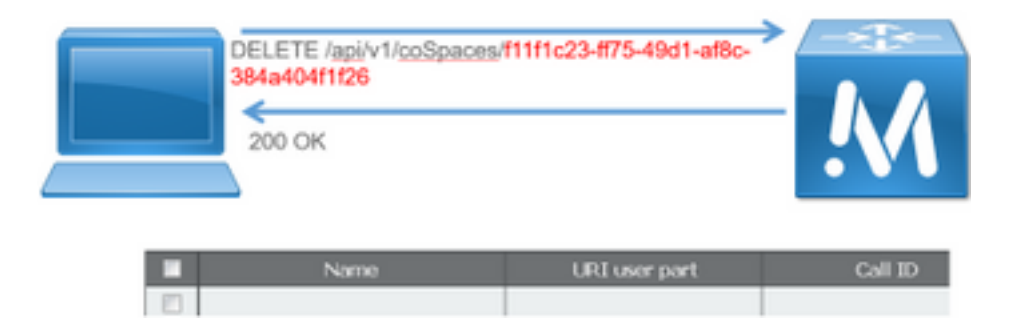

## API 客户端

POSTER

您可以在 Poster 顶部的框中输入请求的 URL。

您可以按顺序在"用户身份验证"字段中输入用户名和密码。然后,如果执行GET或**DELETE**操作 ,**请选**择相应的按钮。例如:单击GET,系统将弹出一个弹出窗口,显示您的响应。对于 DELETE,确保选中 DELETE,**然后点击绿色按钮。** 

# Poster (Firefox)

| 😉 chrome://poster - Poster - Mozilla Firefox                   | 1 [                                     | Response                  |                                                       |
|----------------------------------------------------------------|-----------------------------------------|---------------------------|-------------------------------------------------------|
| Request                                                        |                                         | POST on https://172.18.10 | 05.244/api/v1/coSpaces                                |
| URL: https://172.18.105.244/api/v1/coSpaces                    |                                         | Status: 200 OK            |                                                       |
| User Auth: admin                                               |                                         |                           |                                                       |
| Timeout (s): 30                                                |                                         |                           |                                                       |
| Actions                                                        |                                         |                           |                                                       |
| GET POST PUT DELETE -                                          |                                         |                           |                                                       |
| Content to Send Headers Parameters                             |                                         |                           |                                                       |
| File: Browse                                                   |                                         |                           |                                                       |
| Content Type: text/xml                                         |                                         |                           |                                                       |
| Content Options: Base64 Encode Body from Parameters            |                                         |                           |                                                       |
| name=TestCoSpace&uri=TestCoSpace%40vdepee.acano&callID=8675309 |                                         |                           |                                                       |
|                                                                |                                         |                           |                                                       |
|                                                                |                                         | Headers:                  |                                                       |
|                                                                |                                         | Cantor                    | Fri, 08 Apr 2016 15:28:08 GMT                         |
|                                                                | , i i i i i i i i i i i i i i i i i i i | X-Erame-Ontions           | Apache                                                |
|                                                                |                                         | Strict-Transport-Security | max.aga=31536000: includeSubDomains                   |
|                                                                |                                         | Location                  | /ani////coSpanse/01/b5c10.6a1a.409f.9636.ba099a053a30 |
|                                                                |                                         | Vary                      | Accept Encoding                                       |
|                                                                |                                         | Content-Encoding          | Accept-Encoding                                       |
|                                                                |                                         | Koop Alivo                | gzip                                                  |
|                                                                |                                         | Connection                | timeout=5, max=35                                     |
|                                                                |                                         | Connection                | Keep-Alive                                            |
|                                                                |                                         | Transfer-Encoding         | chunked                                               |
|                                                                |                                         |                           | Close                                                 |

对于 **POST 和 PUT**,需要添加内容。选择"参数"选项卡并添加参数的名称和值。然后,返回"要发送 的内容"按钮并选择"参**数中的正文"**。

发送您的 POST 和/或 PUT。

#### POSTMAN

在邮递员中,在左上角的下拉框中,选择要使用的方法并输入请求URL。

对于授权,选择**基本身份验证**并输入您的用户名和密码。然后,选择"更**新请求"**。您可以在"标头"选 项卡中看到"授权标头"。

如果您的请求是POST/PUT,请导航至"正文"选项卡,选择**x-www-form-urlencoded**并输入您的参数 和值。完成后,选择**Send**。

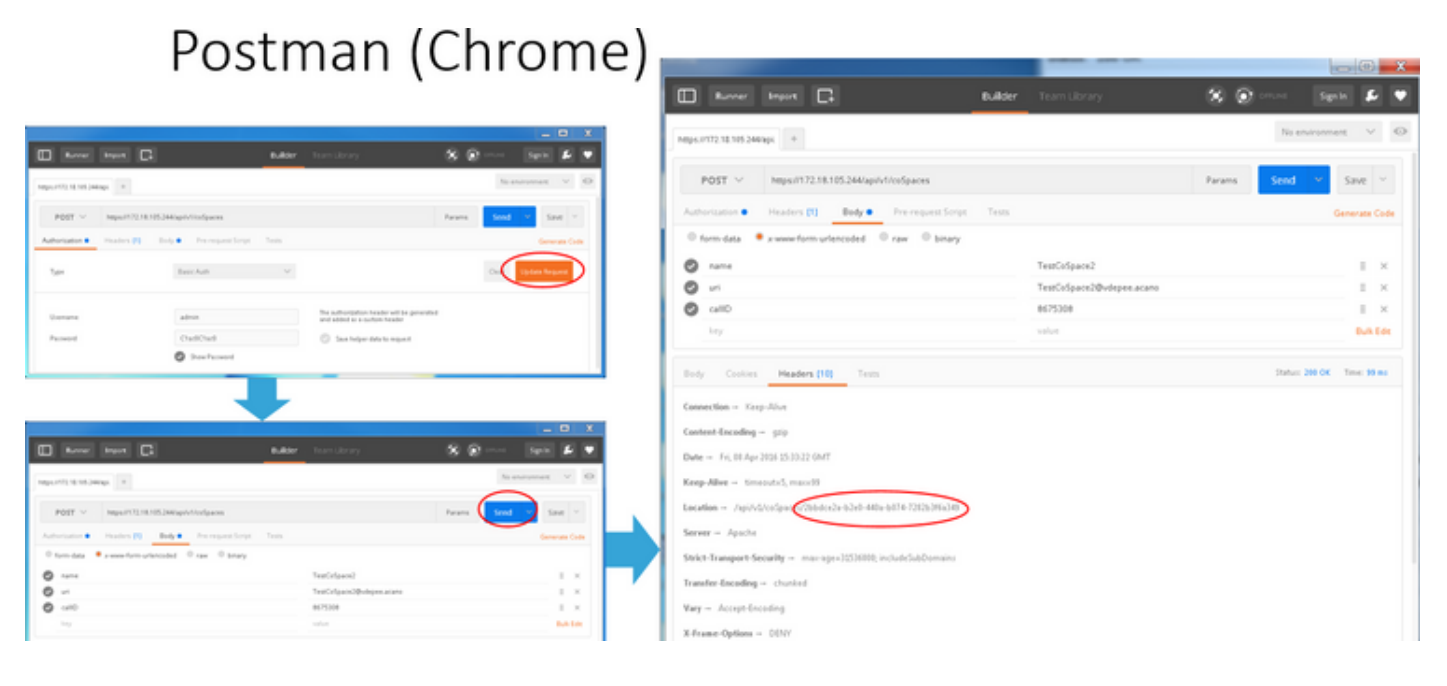

## 验证

在每个请求中都说明了验证方法。

## 故障排除

目前没有针对此配置的故障排除信息。